# ENG

1

## **Class B Radio Frequency**

# Federal Communications Commission Radio Frequency Interference

## **Statement Warning:**

Note: This equipment has been found to comply with the limits for a Class B digital device, pursuant to Part 15 of the FCC rules. These limits are designed to provide reasonable protec-tion against harmful interference in a residential installation. This equipment generates, uses, and can radiate radio frequency energy and. may cause harmful interference to radio communi-cations.

However, there is no guarantee that interference will not occur in a particular installation absolutely following the regulations. If this equipment docs cause harmful interference to radio or television reception, that tan be determined by turning the equipment off and on, the user is encouraged to correct the interface by one or more of the following measures:

• Reorient or relocate the receiving antenna. Increase the distance between the equipment and the receiver.

· Connect the equipment to an outlet on a different circuit to the one the receiver is connected to.

· Consult your dealer or an experienced radio-TV technician for help.

#### Note:

The user may lose the right to operate this device by making any changes or modification not approved by the authorized department.

### DOC COMPLIANCE

These digital apparatus docs not exceed the Class B limits for radio noise emissions from digital apparatus set out in the Radio Interference Regulations of the Canadian Department of Communications.

# 1. Introduction

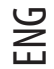

# 1.1 Technical Specifications:

| DISPLAY PANEL              | 17.0 Inch Active Matrix TFT LCD Panel.       |
|----------------------------|----------------------------------------------|
| SCREEN SIZE                | 337. 92 (H) x 270.34 (V) mm 17 inches        |
| PIXEL PITCH                | 0.264(H) x 0.264(V)mm                        |
| RESPONSE TIME              | 16 ms                                        |
| VIEWING ANGLE HORIZONTAL   | 170 Degree                                   |
| VIEWING ANGLE VERTICAL     | 170 Degree                                   |
| DISPLAY RESOLUTION         | 1280 x R.G.B.x1024 pixel                     |
| HORIZONTAL FREQUENCY       | 80 KHz                                       |
| Vertical Frequency         | 75 Hz                                        |
| Display Colors             | 16.7M                                        |
| Contrast                   | 450:1                                        |
| Brightness                 | 250 cd/m*m (Typ.)                            |
| Input Signal               | 0.7 Vp-p / 75 ohms                           |
| Input Terminals            | 15 PIND-SUB                                  |
| AC/DC Power Adapter Input  | AC 100 ~ 240V, 50/60Hz                       |
| AC/DC Power Adapter Output | DC 12V/3.0 A (Max.)                          |
| Power Consumption - Max    | 36 Watts (Max.)                              |
| Power Consumption-Standby  | < = 3 Watts                                  |
| Operation Temperature      | 0-40 Degree C                                |
| Operation Humidity         | Less Than 85%                                |
| Measurement                | 440x385x230(LxWxH), N.W:4.26KGS,G.W.:5,87KGS |

# 1.2 Checklist

Before using the LCD monitor, make sure that all the following items are available in the package.

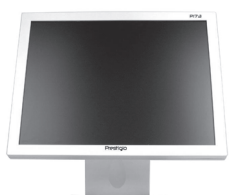

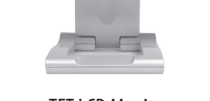

TFT LCD Monitor

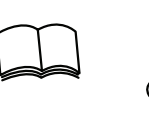

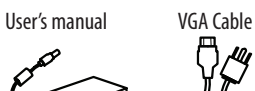

DC Adapter

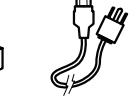

Power Corde

## 2. User Interface Settings

# 2.1 Using the Side Control Panel (Membrane Control)

#### • Power LED Indicator: When it is on, the monitor has been turned on. $\land$ : Move the cursor upward. Λ $\land$ : Move the cursor to the right. $\wedge$ : Increase the value of the OSD options you select for adjustment. $\wedge$ : Use to increase the speaker volume when not entering OSD menu. V V: Move the cursor downward, V: Move the cursor to the left. \/: Decrease the value of the OSD options you select for adjustment. V: Use to decrease the speaker volume when not entering OSD menu. MENU OSD Menu: Enter the OSD menu and then enter the selected icon or item. AUTO Auto Button: Press this button to start automatic adjustment. $\bigcirc$ Power Button: Turn on/off power.

ENG

3

## 2.2 Using the On-Screen Display (OSD)

#### To adjust the settings:

- a. Press MENU to enter or exit the OSD manual,
  b. Use ∧ / \/ to select the OSD icon of the item you want to adjust.
  c. Press MENU and use ∧ \/ \/ to select the items.
- d. Press MENU and use //// to adjust the value.

## 2.3 Main Menu

2.3.1 Menu Display

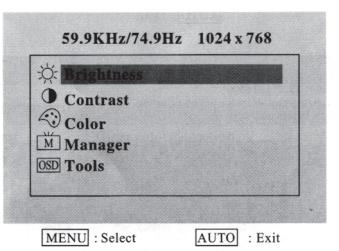

#### 2.3.2 Brightness

Adjust the brightness of the display.

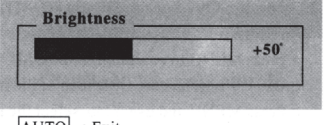

AUTO : Exit

#### 2.3.3 Contrast

Adjust the contrast of the display.

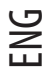

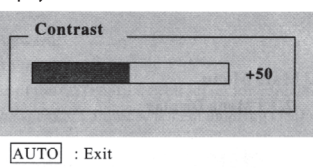

AUTO

2.3.4 Color Adjust the color by selecti

Adjust the color by selecting bulit-in settings of 9300°, 75000 and 6500°. Or you may customize the tint by adjusting R.G.B.Values manually.

| Color         |             |
|---------------|-------------|
| 9300          |             |
| 6500          |             |
| Rect Street   |             |
|               |             |
|               |             |
| IENU : Select | AUTO : Exit |

2.3.4.1 User

| Red   | +50 |
|-------|-----|
| Green |     |
| Blue  |     |
|       |     |
|       |     |

| Setting Option | Description              |
|----------------|--------------------------|
| Red            | Red color gain adjust.   |
| Green          | Green color gain adjust. |
| Blue           | Blue color gain adjust.  |

2.3.5 Manager

4

| H Position        | - | +  |
|-------------------|---|----|
| <b>V</b> Position | - | +  |
| Clock             | - | +: |
| Phase             | - | +  |

| Setting Option | Description                                       |
|----------------|---------------------------------------------------|
| H Position     | Move the display picture in horizontal direction. |
| V Position     | Move the display picture in vertical direction.   |
| Clock          | Adjust the sampling clock of ADC.                 |
| Phase          | Adjust the sampling Phase of ADC.                 |

| 2.3.6 Tools    | Tools                                            |   |
|----------------|--------------------------------------------------|---|
|                | OSD Timeout                                      |   |
|                | Reset                                            |   |
|                | Power Save                                       | Z |
|                | Language                                         | G |
|                |                                                  |   |
|                | MENU : Select AUTO : Exit                        |   |
| Setting Option | Description                                      |   |
| OSD Timeout    | Adjust the OSD auto-off lime.                    |   |
| Reset          | Reset all setting to default values.             |   |
| Power Save     | Power save the settings and exit the OSD screen. |   |
|                | Select the OSD Language                          |   |

#### 2.3.6.1 OSD Timeout

| 10 sec                                                                                                    |  |
|----------------------------------------------------------------------------------------------------|--|
| All rest of the second second seco |  |
| 15 sec                                                                                                    |  |
| 30 sec                                                                                                    |  |

2.3.6.2 Reset

Reset all setting to default values.

All Reset

2.3.6.3 Power Save

Power save the settings and exit the OSD screen.

| 10 sec |  |
|--------|--|
| 15 sec |  |
| Off    |  |

2.3.6.4Language Select the OSD language.

| English             |  |
|---------------------|--|
| Deutsch             |  |
| Franch              |  |
| Espanol             |  |
| Italiano            |  |
| Simplified Chinese  |  |
| Traditional Chinese |  |
| Japanese            |  |

5

AUTO : Exit

## 3. Trouble Shooting

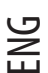

#### Q1: No picture on the monitor.

The Power LED is off: Check that the power cord is properly connected.

The Power LED is red: Check that the video cable is properly connected. Check that the computer is turned on.

The Power LED is green: Check that the HSYNC frequency is not beyond the limit. Adjust the brightness and contrast. **Q2: Picture is fuzzy (with noise, flicks, etc.)** 

Adjust the monitor by using the Auto Tune function. Check the clock of the computer to make sure that it is compatible with the monitor.

Both the video LED indicators, i.e. H-SYNC (horizontal synchronization) and V-SYNC(vertical synchronization), also show power consumption,

When power consumption goes beyond the limits:

H SYNC>80KHz, H SYNC<29KHz

VSYNC>75Hz,VSYNC<55Hz

\* We suggest that you turn off the monitor if you do not use it for a long time.

# 4. Technical Information

## Warning:

Only qualified service personnel should open the monitor cover since some components inside the monitor may cause a severe electronic shock. Do not open the monitor cover without help.

If your monitor needs repairing, contact the retailer or authorized service personnel. Do not expose the monitor to the rain or moisture to avoid fire or an electronic shock.

Specifications:

Approximately 4.26 kg (Net weight) Safety standards: FCC-B/UL/CSA/TUV-GS/CE/MPRH/TCO(on selected items) Maximal horizontal rotation angle: 330° in total Maximal tilt angle (upward): 25° Maximal tilt angle (downward): 5" Scanning Frequency 1. Horizontal: Up to 80 KHz 2. Vertical: Up to 75 Hz

Power Supply:

AC Input: 100-240 Vac, 60/50Hz. 1.1 A

Environment:

- 1. Operating temperature: 0°C-40°C
- 2. Operating humidity: 10%-90%
- 3. Storage temperature: -20°C-65°C
- 4. Storage humidity: 5%-90%

## **Class B Radio Frequency**

# Federal Communications Commission Radio Frequency Interference

#### Statement Warning:

Note: This equipment has been found to comply with the limits for a Class B digital device, pursuant to Part 15 of the FCC rules. These limits are designed to provide reasonable protection against harmful interference in a residential installation. This equipment generates, uses, and can radiate radio frequency energy and. may cause harmful interference to radio communications.

However, there is no guarantee that interference will not occur in a particular installation absolutely following the regulations. If this equipment docs cause harmful interference to radio or television reception, that tan be determined by turning the equipment off and on, the user is encouraged to correct the interface by one or more of the following measures:

- Reorient or relocate the receiving antenna. Increase the distance between the equipment and the receiver.
- Connect the equipment to an outlet on a different circuit to the one the receiver is connected to.
- Consult your dealer or an experienced radio-TV technician for help.

### Note:

The user may lose the right to operate this device by making any changes or modification not approved by the authorized department.

### DOC COMPLIANCE

These digital apparatus docs not exceed the Class B limits for radio noise emissions from digital apparatus set out in the Radio Interference Regulations of the Canadian Department of Communications.

PRESTIGIO P173

# 1. Úvod

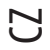

1.1 Technická Specifikace:

| ZOBRAZOVACÍ PANEL              | 17.0 Inch Active Matrix TFT LCD Panel.       |
|--------------------------------|----------------------------------------------|
| VELIKOST OBRAZOVKY             | 337. 92 (H) x 270.34 (V) mm 17 inches        |
| rozteč pixelů                  | 0.264(H) x 0.264(V)mm                        |
| ČAS ODEZVY                     | 16 ms                                        |
| HORIZONTÁLNÍ ZORNÝ ÚHEL        | 170 Stupňů                                   |
| vertikální zorný úhel          | 170 Stupňů                                   |
| ROZLIŠENÍ                      | 1280 x R.G.B.x1024 pixel                     |
| HORIZONTÁLNÍ FREKVENCE         | 80 KHz                                       |
| VERTIKÁLNÍ FREKVENCE           | 75 KHz                                       |
| POČET BAREV                    | 16.7M                                        |
| KONTRAST                       | 450:1                                        |
| JAS                            | 250 cd/m*m (Typ.)                            |
| VSTUPNÍ SIGNÁL                 | 0.7 Vp-p / 75 ohms                           |
| VSTUPNÍ KONEKTOR               | 15 PIND-SUB                                  |
| AC/DC Power Adapter Input      | AC 100 ~ 240V, 50/60Hz                       |
| AC/DC Power Adapter Output     | DC 12V/3.0 A (Max.)                          |
| MAXIMÁLNÍ SPOTŘEBA             | 36 Watts (Max.)                              |
| SPOTŘEBA V POHOTOVOSTNÍM STAVU | < = 3 Watts                                  |
| PROVOZNÍ TEPLOTA               | 0-40 Degree C                                |
| PROVOZNÍ VLHKOST               | Méně než 85%                                 |
| Rozměry                        | 440x385x230(LxWxH), N.W:4.26KGS,G.W.:5.87KGS |

# 1.2 Kontrolní seznam

Před použitím LCD monitoru se ujistěte, že balení obsahuje následující položky.

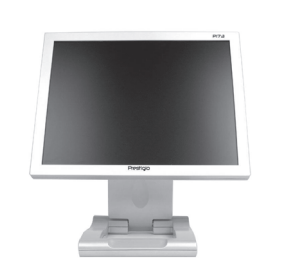

TFT LCD Monitor

Uživatelská příručka VGA Kabel

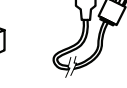

Power Corde

DC Adapter

## 2.Uživatelská nastavení

# 2.1 Nastavení pomocí kontrolního panelu (membránová tlačítka)

| • | LED indikátor zapnutí: Pokud svítivá dioda svítí, monitor je v zapnutém stavu |  |
|---|-------------------------------------------------------------------------------|--|
|   |                                                                               |  |

| Å      | ∕: Pohyb kursoru nahoru                                                                            |
|--------|----------------------------------------------------------------------------------------------------|
|        | $\bigwedge$ : Pohyb kursoru do prava                                                               |
|        | ∕: Zvýšení hodnoty vybrané položky z OSD menu                                                      |
|        | $\bigwedge$ : Zvýšení hlasitosti vestavěného reproduktoru bez nutnosti vstupu do OSD menu.         |
| $\vee$ | ∕∕: Pohyb kursoru dolů                                                                             |
|        | ∕∕: Pohyb kursoru do leva                                                                          |
|        | ∖∕: Snížení hodnoty vybrané položky z OSD menu                                                     |
|        | $\bigvee$ : Snížení hlasitosti vestavěného reproduktoru bez nutnosti vstupu do OSD menu.           |
| MENU   | OSD Menu:Vstupte do OSD menu a poté vyberte ikonu nebo položku, kterou chcete změnit.              |
| Αυτο   | Tlačítko automatického nastavení: Stiskem tohoto tlačítka dojde k automatickému nastavení monitoru |
| Ċ      | Zapínání/vypínání monitoru                                                                         |

# 2.2 Použití OSD menu (zobrazování funkcí přímo na monitoru

#### Nastavení:

- a. Stiskněte MENU ke vstupu nebo opuštění OSD
- b. Stiskem tlačítek ////v vyberte ikonu funkce, kterou chcete nastavit.
- c. Stiskněte MENU a stiskem tlačítek //// vyberte žádanou položku. d. Stiskněte MENU a stiskem tlačítek //// nastavte požadovanou hodnotu.

## 2.3 Hlavní Menu

2.3.1 Menu Display

| 59.9KHz/74.9Hz                                        | 1024 x 768  |   |
|-------------------------------------------------------|-------------|---|
| Contrast<br>Contrast<br>Color<br>Manager<br>OSD Tools |             |   |
| And the second of                                     |             | • |
| MENU : Select                                         | AUTO : Exit |   |

2.3.2 Jas Nastavte jas na display

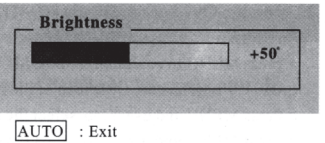

PRESTIGIO P173

15

2.3.3 Kontrast Nastavte kontrast na display

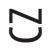

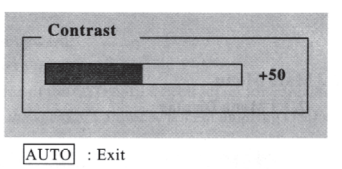

2.3.4 Barva

Nastavte barvu pomocí vestavěných nastavení 9300°, 7500° a 6500°. Manuane upravit odstín barev můžete pomocí R.G.B. Hodnot.

| 9300 |  |
|------|--|
| 6500 |  |
|      |  |

2.3.4.1 Uživatel

| 1 |  |
|---|--|
|   |  |
|   |  |
|   |  |

| Nastavení | Popis                    |  |
|-----------|--------------------------|--|
| Červená   | Nastavení červené barvy. |  |
| Zelená    | Nastavení zelené barvy.  |  |
| Modrá     | Nastavení modré barvy.   |  |

2.3.5 Manager

| H Position        | - | +5 |
|-------------------|---|----|
| <b>V</b> Position | - | +5 |
| Clock             | - | +5 |
| Phase             | - | +5 |

 Nastavení
 Popis

 H Pozice
 Pohyb displeye v horizontálním směru.

 V Pozice
 Pohyb displeye ve vertikálním směru.

 Hodiny
 Nastavte hodiny v ADC

 Fáze
 Nastavte fázi v ADC

| 2.3.6 Manager Nástrojů                                                                                                    | Tools                                                                                                    |  |
|----------------------------------------------------------------------------------------------------|----------------------------------------------------------------------------------------------------|--|
|                                                                                                    | OSD Timeout                                                                                                    |  |
|                                                                                                    | Reset                                                                                                    |  |
|                                                                                                    | Power Save                                                                                                    |  |
|                                                                                                    | Language                                                                                                    |  |
|                                                                                                    | MENU : Select AUTO : Exit                                                                                                    |  |
| Nastavení                                                                                                    | Popis                                                                                                    |  |
| OSD Timeout                                                                                                    | Nastavte OSD auto-off čas.                                                                                                    |  |
| Změna nastavení                                                                                                    | Změnte veškerá nastavení do počátečních hodnot                                                                                                    |  |
| Úsporný režim                                                                                                    | Nastavte úsporný režim a opusťte OSD menu.                                                                                                    |  |
| Jazyk                                                                                                    | Vyberte OSD jazyk                                                                                                    |  |
|                                                                                                    |                                                                                                    |  |
| 2.3.6.1 OSD Timeout                                                                                                    |                                                                                                    |  |
| Nastavte OSD auto-ott čas.                                                                                                    | OCD Timeout                                                                                                    |  |
|                                                                                                    |                                                                                                    |  |
|                                                                                                    |                                                                                                    |  |
|                                                                                                    | 15 sec .                                                                                                    |  |
|                                                                                                    | 15 sec .<br>30 sec                                                                                                    |  |
|                                                                                                    | 15 sec<br>30 sec                                                                                                    |  |
|                                                                                                    | 15 sec<br>30 sec<br>AUTO : Exit                                                                                                    |  |
| 2.3.6.2 Změna nastavení                                                                                                    | AUTO : Exit                                                                                                    |  |
| 2.3.6.2 Změna nastavení<br>?měnte veškerá nastavení do počá                                                                                                    | 15 sec       30 sec       AUTO       : Exit       itečních hodnot                                                                                                    |  |
| 2.3.6.2 Změna nastavení<br>Změnte veškerá nastavení do počá                                                                                                    | 15 sec         30 sec         AUTO         : Exit         itečních hodnot         All Reset                                                                                                    |  |
| 2.3.6.2 Změna nastavení<br>Změnte veškerá nastavení do počá<br>2.3.6.3 Úsporný režim                                                                             | 15 sec       30 sec       AUTO : Exit       itečních hodnot       All Reset                                                                                                    |  |
| 2.3.6.2 Změna nastavení<br>Iměnte veškerá nastavení do počá<br>2.3.6.3 Úsporný režim<br>Vastavte úsporný režim a opusíte l                                       | 15 sec         30 sec         AUTO : Exit         itečních hodnot         All Reset         OSD menu.                                                                                                    |  |
| 2.3.6.2 Změna nastavení<br>Změnte veškerá nastavení do počá<br>2.3.6.3 Úsporný režim<br>Vastavte úsporný režim a opusťte (                                       | 15 sec         30 sec         AUTO         : Exit         itečních hodnot         All Reset         OSD menu.         Power Save                                                                                                    |  |
| 2.3.6.2 Změna nastavení<br>Změnte veškerá nastavení do počá<br>2.3.6.3 Úsporný režim<br>Vastavte úsporný režim a opusťte (                                       | 15 sec         30 sec         AUTO : Exit         itečních hodnot         All Reset         OSD menu.         Power Save         10 sec                                                                                                    |  |
| 2.3.6.2 Změna nastavení<br>Změnte veškerá nastavení do počá<br>2.3.6.3 Úsporný režim<br>Nastavte úsporný režim a opusŕte (                                       | 15 sec         30 sec         AUTO         : Exit         sitečních hodnot         All Reset         OSD menu.         Power Save         10 sec         15 sec                                                                                                    |  |
| 2.3.6.2 Změna nastavení<br>Změnte veškerá nastavení do počá<br>2.3.6.3 Úsporný režim<br>Vastavte úsporný režim a opusfte I                                       | 15 sec         30 sec         AUTO : Exit         itečních hodnot         All Reset         OSD menu.         Power Save         10 sec         15 sec         Off                                                                                                    |  |
| 2.3.6.2 Změna nastavení<br>(měnte veškerá nastavení do počá<br>2.3.6.3 Úsporný režim<br>Vastavte úsporný režim a opusť te l                                      | 15 sec         30 sec         AUTO         Itečních hodnot         All Reset         OSD menu.         Power Save         10 sec         15 sec         Off                                                                                                    |  |
| 2.3.6.2 Změna nastavení<br>Iměnte veškerá nastavení do počá<br>2.3.6.3 Úsporný režim<br>lastavte úsporný režim a opusťte l                                       | 15 sec         30 sec         AUTO : Exit         itečních hodnot         All Reset         OSD menu.         Power Save         10 sec         15 sec         Off         AUTO : Exit                                                                                                    |  |
| 2.3.6.2 Změna nastavení<br>Změnte veškerá nastavení do počá<br>2.3.6.3 Úsporný režim<br>Vastavte úsporný režim a opusfte<br>2.3.6.4 Jazyk                        | 15 sec         30 sec         AUTO : Exit         Stečních hodnot         All Reset         OSD menu.         Power Save         10 sec         15 sec         Off         AUTO : Exit                                                                                                    |  |
| 2.3.6.2 Změna nastavení<br>Změnte veškerá nastavení do počá<br>2.3.6.3 Úsporný režim<br>Vastavte úsporný režim a opusfte<br>2.3.6.4 Jazyk<br>2.3.6.4 Jazyk       | 15 sec   30 sec     AUTO : Exit     itečních hodnot     All Reset   OSD menu.   OSD menu.     10 sec   10 sec   15 sec   Off     AUTO : Exit                                                                                                    |  |
| 2.3.6.2 Změna nastavení<br>Změnte veškerá nastavení do počá<br>2.3.6.3 Úsporný režim<br>Nastavte úsporný režim a opusŕte I<br>2.3.6.4 Jazyk<br>Ayberte OSD jazyk | 15 sec         30 sec         AUTO : Exit         itečních hodnot         All Reset         OSD menu.         Power Save         10 sec         15 sec         Off         AUTO : Exit                                                                                                    |  |
| 2.3.6.2 Změna nastavení<br>Změnte veškerá nastavení do počá<br>2.3.6.3 Úsporný režim<br>Nastavte úsporný režim a opusťte l<br>2.3.6.4 Jazyk<br>/yberte OSD jazyk | 15 sec         30 sec         AUTO : Exit         itečních hodnot         All Reset         OSD menu.         Power Save         10 sec         15 sec         Off         AUTO : Exit         Lauguge         English         Deutsch                                                                                                    |  |
| 2.3.6.2 Změna nastavení<br>Změnte veškerá nastavení do počá<br>2.3.6.3 Úsporný režim<br>Nastavte úsporný režim a opusťte I<br>2.3.6.4 Jazyk<br>/yberte OSD jazyk | 15 sec         30 sec         AUTO: : Exit         itečních hodnot         All Reset         OSD menu.         Power Save         10 sec         15 sec         Off         AUTO: : Exit         Lauguge         English         Deutsch         Franch         Espanol                                                                                                    |  |
| 2.3.6.2 Změna nastavení<br>Změnte veškerá nastavení do počć<br>2.3.6.3 Úsporný režim<br>Nastavte úsporný režim a opusťte I<br>2.3.6.4 Jazyk<br>/yberte OSD jazyk | 15 sec         30 sec         AUTO: : Exit         itečních hodnot         All Reset         OSD menu.         Power Save         10 sec         15 sec         Off         AUTO: : Exit         Languge         English         Deutsch         Franch         Espanol         Italiano                                                                                    |  |
| 2.3.6.2 Změna nastavení<br>Změnte veškerá nastavení do počć<br>2.3.6.3 Úsporný režim<br>Nastavte úsporný režim a opusfte t<br>2.3.6.4 Jazyk<br>Vyberte OSD jazyk | 15 sec         30 sec         AUTO: : Exit         itečních hodnot         All Reset         OSD menu.         Power Save         10 sec         15 sec         Off         AUTO: : Exit         Lauguge         English         Deutsch         Franch         Espanol         Italiano         Simplified Chinese         Traditional Chinese                             |  |
| 2.3.6.2 Změna nastavení<br>Změnte veškerá nastavení do počć<br>2.3.6.3 Úsporný režim<br>Nastavte úsporný režim a opusíte<br>2.3.6.4 Jazyk<br>Vyberte OSD jazyk   | 15 sec         30 sec         AUTO : Exit         itečních hodnot         All Reset         OSD menu.         ØSD menu.         I sec         10 sec         15 sec         Off         AUTO : Exit         Lauguge         English         Deutsch         Franch         Espanol         Italiano         Simplified Chinese         Traditional Chinese         Japanese |  |

PRESTIGIO P173

17

## 3. Možné problémy

Q1.: Na monitoru není žádný obraz.

Svítivá indikační dioda LED nesvítí: Zkontrolujte, zda je přívodní kabel správně zapojen.

Svítivá indikační dioda LED svítí červeně: Zkontrolujte, zda je video kabel řádně připojen. Zkontrolujte, je - li počítač, k němuž je monitor připojen, v zapnutém stavu.

Svítivá indikační dioda LED svítí zeleně: Zkontrolujte, zda frekvence HSYNC nepřesahuje svůj limit. Nastavte jas a kontrast.

Q2.: Obraz je neostrý (kmitá či je zrnitý)

Nastavte monitor pomocí funkce Automatického nastavení (Auto Tune). Zkontrolujte hodinové impulsy počítače, zda jsou kompatabilní s monitorem.

Obě LED video kontrolky, tj. kontrolka horizontální i vertikální synchronizace (H-SYNC a V-SYNC) ukazují odběr ze zdroje.

Když odběr ze zdroje překračuje hranice:

H SYNC>80KHz, H SYNC<29KHz

V SYNC>75Hz,V SYNC<55Hz

\* Doporučujeme vypnout vypínat monitor, pokud jej nehodláte delší čas používat.

## 4. Technické informace

#### Upozornění:

Otevírat kryt monitoru smí pouze kvalifikované osoby, jelikož některé součástky uvnitř monitoru mohou při doteku způsobit úraz elektrickým proudem. Neotvírejte kryt monitoru!

Jestliže Váš monitor vyžaduje opravu, kontaktujte prodejce či autorizovaný servis. Nevystavujte monitor dešti či přílišné vlhkosti, která může způsobit požár nebo úraz elektrickým proudem.

#### Technické údaje:

Hmotnost: cca 4.26 kg Bezpečnostní standardy: FCC-B/UL/CSA/TUV-GS/CE/MPRH/TCO (u vybraných položek) Maximální horizontální úhel otočení: 330° celkem Maximální úhel náklonu (směrem nahoru): 25° Maximální úhel náklonu (směrem dolů): 5°

#### Frekvence Scanování:

Horizontalní: Up to 80 KHz
 Verticalní: Up to 75 Hz

#### Napájecí Zdroj:

AC Input: 100-240 Vac, 60/50Hz. 1.1 A

#### Prostředí:

- 1. Provozní teplota: 0°C-40°C
- 2. Provozní vlhkost: 10%-90%
- 3. Úložní teplota: -20°C-65°C
- 4. Úložní vlhkost: 5%-90%

## **Class B Radio Frequency**

# Federal Communications Commission Radio Frequency Interference

### Statement Warning:

Note: This equipment has been found to comply with the limits for a Class B digital device, pursuant to Part 15 of the FCC rules. These limits are designed to provide reasonable protection against harmful interference in a residential installation. This equipment generates, uses, and can radiate radio frequency energy and. may cause harmful interference to radio communications.

However, there is no guarantee that interference will not occur in a particular installation absolutely following the regulations. If this equipment docs cause harmful interference to radio or television reception, that tan be determined by turning the equipment off and on, the user is encouraged to correct the interface by one or more of the following measures:

- Reorient or relocate the receiving antenna. Increase the distance between the equipment and the receiver.
- Connect the equipment to an outlet on a different circuit to the one the receiver is connected to.
- Consult your dealer or an experienced radio-TV technician for help.

### Note:

The user may lose the right to operate this device by making any changes or modification not approved by the authorized department.

### DOC COMPLIANCE

These digital apparatus docs not exceed the Class B limits for radio noise emissions from digital apparatus set out in the Radio Interference Regulations of the Canadian Department of Communications.

PRESTIGIO P173

Š

# 1. Úvod

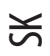

# 1.1 Technická špecifikácia:

| LCD panel                           | 17" aktívny TFT LCD panel                      |
|-------------------------------------|------------------------------------------------|
| Veľkosť obrazu                      | 337. 92 (šírka) x 270.34 (výška) v mm, 17"     |
| Vzdialenosť obrazových bodov        | 0.264 (horizontálne) x 0.264 (vertikálne) v mm |
| Čas odozvy                          | 16 ms                                          |
| Horizontálny zorný uhol             | 170°                                           |
| Vertikálny zorný uhol               | 170°                                           |
| Rozlíšenie obrazu                   | 1280 x 1024 pixelov RGB                        |
| Horizontálna frekvencia             | 80 kHz                                         |
| Vertikálna obnovovacia frekvencia   | 75 Hz                                          |
| Počet zobrazovaných farieb          | 16.7 mil.                                      |
| Kontrast                            | 450:1                                          |
| Jas                                 | 250 cd/m*m (Typ.)                              |
| Vstupný signál                      | 0.7 Vp-p / 75 ohms                             |
| Vstupné konektory                   | 15 PIN D-SUB                                   |
| Napájací vstupný konektor           | AC 100 ~ 240V, 50/60Hz                         |
| Napájací výstupný konektor          | DC 12V/3.0 A (Max.)                            |
| Maximálny príkon                    | 36 W                                           |
| Maximálny príkon v šetriacom režime | < = 3 W                                        |
| Prevádzková teplota                 | 0-40° C                                        |
| Prevádzková vlhkosť                 | menej ako 85%                                  |
| Rozmery                             | 440 x 385 x 230, netto 4.26kg, brutto 5.87kg   |

## 1.2 Zoznam príslušenstva

Pred použitím LCD monitora skontrolujte či sa v balení nachádza nasledovné príslušenstvo:

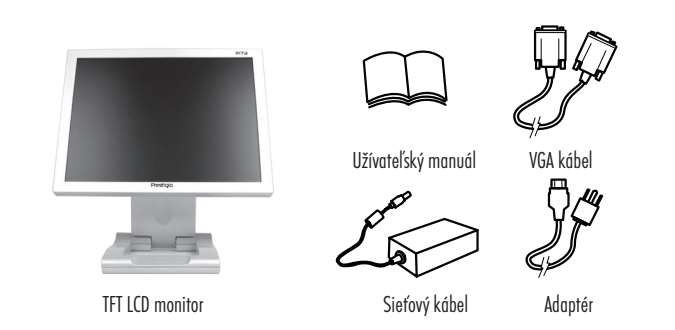

## 2. Nastavenie LCD panelu

# 2.1 Použitie postranného ovládacieho panela

#### LED kontrolka: Keď svieti, monitor je zapnutý.

| $\land$    | $\bigwedge$ : Presuňte kurzor smerom hore.                               |
|------------|--------------------------------------------------------------------------|
|            | ∕: Presuňte kurzor napravo.                                              |
|            | ∕: Zvýšte hodnotu zvoleného parametra v OSD.                             |
|            | $\bigwedge$ : Použitie na zvýšenie hlasitosti mimo OSD menu.             |
| $\vee$     | ∖∕: Presuňte kurzor dolu.                                                |
|            | ∖∕: Presuňte kurzor vľavo.                                               |
|            | ∖∕: Znížte hodnotu zvoleného parametra v OSD                             |
|            | $\bigvee$ : Použite na zníženie hlasitosti bez vstupu do OSD menu.       |
| MENU       | OSD menu: Zvoľte OSD menu a kliknite na na zvolenú ikonu alebo položku   |
| Αυτο       | Auto Button: Stačte toto tlačítko pre zvolenie automatického nastavenia. |
| $\bigcirc$ | Power Button: Tlačítko pre zapnutie / vypnutie LCD panelu                |

# 2.2. Použitie On-Screen displeja (OSD)

#### Pre nastavenie:

a. Stlačte MENU pre vstup/výstup z OSD manuálu. b. Použitie ///v pre výber OSD ikony, ktorú chcete nastavovať. c. Stlačte MENU a použite //// pre výber položiek. d. Stlačte MENU a použite //// pre výber hodnôt.

## 2.3 Hlavné menu

2.3.1 Menu LCD panelu

| Ö Brightness |      |
|--------------|------|
| • Contrast   |      |
| Manager      |      |
| OSD Tools    |      |
|              | 1000 |

2.3.2 Jas LCD panelu Nastavenie jasu LCD panelu

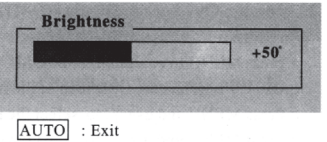

PRESTIGIO P173

21

SK

2.3.3. Kontrast Nastavenie kontrastu LCD panelu.

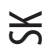

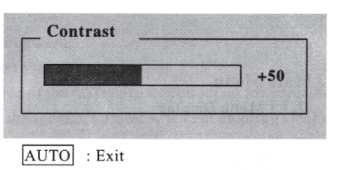

2.3.4. Farba

Nastavte farby výberom z prednastavených možností na 9300°, 7500° alebo 6500°. RGB hodnoty môžete tiež zmeniť manuálnym nastavením.

| Color         |            |
|---------------|------------|
| 9300          |            |
| 6500          |            |
| BAR SHOW      |            |
|               |            |
|               |            |
| IENU : Select | AUTO : Exi |

2.3.4.1 Užívateľské

| Red   | +5 |
|-------|----|
| Green |    |
| Blue  |    |
|       |    |

| Voľby nastavenia | Popis                     |
|------------------|---------------------------|
| Červená          | Nastavenie červenej farby |
| Zelená           | Nastavenie zelenej farby  |
| Modrá            | Nastavenie modrej farby   |

2.3.5 Manažérske

| H Position        | - | +4 |
|-------------------|---|----|
| <b>V</b> Position | - | +5 |
| Clock             | - | +5 |
| Phase             | - | +5 |

| Voľby nastavenia    | Popis                                    |  |
|---------------------|------------------------------------------|--|
| Horizontálna pozíci | Nastavenie obrazu v horizontálnom smere. |  |
| Vertikálna pozícia  | Nastavenie obrazu vo vertikálnom smere.  |  |
| Hodiny              |                                          |  |
| Fáza                |                                          |  |

| 2.3.6. Správca nástrojov | Tools<br>OSD Timeou<br>Reset<br>Power Save<br>Language | st                                                                       | SK |
|--------------------------|--------------------------------------------------------|--------------------------------------------------------------------------|----|
| Voľby nastavenia         | MENU : Select                                          | AUTO] : Exit                                                             |    |
| Automatické vypnutie OSE | displeja I                                             | Nastavenie času automatického vypnutia OSD displeja.                     |    |
| Reset                    |                                                        | Nastavenie všetkých položiek na implicitné hodnoty.                      |    |
| Šetriaci režim           |                                                        | Nastavenie režimu šetrenia elektrickej energie a vypínania OSD displeja. |    |
| Jazvk                    | 1                                                      | Voľba jazvka v OSD.                                                      |    |

#### 2.3.6.1 Automatické vypnutie OSD.

Nastavenie času automatického vypnutia OSD.

| 10 sec |  |
|--------|--|
| 15 sec |  |
| 30 sec |  |

2.3.6.2 Reset

Nastavenie všetkých položiek na implicitné hodnoty.

All Reset

2.3.6.3 Šetriaci režim

Nastavenie režimu šetrenia alektrickej energie a vypínania OSD displeja.

| 10 sec |  |
|--------|--|
| 15 sec |  |
| Off    |  |

AUTO : Exit

2.3.6.4 Jazyk Voľba jazyka v OSD.

| English             |  |
|---------------------|--|
| Deutsch             |  |
| Franch              |  |
| Espanol             |  |
| Italiano            |  |
| Simplified Chinese  |  |
| Traditional Chinese |  |
| Japanese            |  |

AUTO : Exit

PRESTIGIO P173

## 3. Odstránenie možných problémov

#### 01: Na monitore nie je žiaden obraz.

LED kontrolka nesvieti: Skontrolujte či je elektrický kábel správne zapojený.

LED kontrolka svieti na červeno: Skontrolujte či je video kábel správne zapojený. Skontrolujte či je počítač zapnutý.

LED kontrolka svieti na zeleno: Skontrolujte či HSYNC frekvencia nie je nastavená mimo rozsah. Skontrolujte či je počítač zapnutý. Nastavte svietivosť a kontrast.

02: Zlá ostrosť obrazu

Ж

Nastavte monitor pomocou funkcie automatického nastavenia (Auto Tune). Skontrolujte hodiny počítača či sú kompatibilné s monitorom. Obidve video LED kontrolky (H-SYNC -horizontálna synchronizácia a V-SYNC - vertikálna synchronizácia) vykazujú využívanie energie, ak je spotreba energie v limitoch:

H SYNC>80 kHz, H SYNC<29 kHz

V SYNC>75 Hz,V SYNC<55 Hz

\* Naše odporúčanie: Ak monitor nebudete dlhšie používať, radšej ho vypnite.

## 4. Technické informácie

## Výstraha:

Pretože niektoré komponenty vo vnútri monitora môžu spôsobiť úraz elektrickým prúdom, kryt monitora by mala otvárať iba kvalifikovaná osoba. Neotvárajte kryt monitora bez pomoci.

Ak monitor vyžaduje opravu, kontaktujte predajcu alebo autorizované servisné stredisko. Aby ste predišli riziku vzniku požiaru alebo úrazu elektrickým prúdom, monitor nevystavujte dažďu alebo vlhkosti.

#### Vlastnosti:

Čistá váha: približne 4.26 kg Bezpečnostné štandardy: FCC-B/UL/CSA/TUV-GS/CE/MPRH/TCO (pri vybraných položkách) Maximálny horizontálny uhol natočenia: celkovo 330° Maximálny uhol natočenia smerom hore : 25° Maximálny uhol nakloneniasmerom nadol : 5°

#### Obnovovacia frekvencia:

1. Horizontálna: max. 80 kHz 2. Vertikálna: max. 75 Hz

Napájanie

AC vstup: 100-240V striedavé, 60/50 Hz, 1,1 A

#### Okolité prostredie:

- 1. Prevádzková teplota: 0°C 40°C
- 2. Prevádzková vlhkosť: 10% 85%
- 3. Skladovacia teplota: -20°C + 65°C
- 4. Skladovacia vlhkosť: 5% 90%

## **Class B Radio Frequency**

# Federal Communications Commission Radio Frequency Interference

### Statement Warning:

Note: This equipment has been found to comply with the limits for a Class B digital device, pursuant to Part 15 of the FCC rules. These limits are designed to provide reasonable protection against harmful interference in a residential installation. This equipment generates, uses, and can radiate radio frequency energy and. may cause harmful interference to radio communications.

However, there is no guarantee that interference will not occur in a particular installation absolutely following the regulations. If this equipment docs cause harmful interference to radio or television reception, that tan be determined by turning the equipment off and on, the user is encouraged to correct the interface by one or more of the following measures:

- Reorient or relocate the receiving antenna. Increase the distance between the equipment and the receiver.
- Connect the equipment to an outlet on a different circuit to the one the receiver is connected to.
- Consult your dealer or an experienced radio-TV technician for help.

### Note:

The user may lose the right to operate this device by making any changes or modification not approved by the authorized department.

### DOC COMPLIANCE

These digital apparatus docs not exceed the Class B limits for radio noise emissions from digital apparatus set out in the Radio Interference Regulations of the Canadian Department of Communications.

PRESTIGIO P173

Ы

# 1. Wstęp

# 리 1.1 Specyfikacja techniczna

| Panel LCD          |                  | Panel LCD 17" aktywna matryca                        |
|--------------------|------------------|------------------------------------------------------|
| Rozmiar ekranu     |                  | 337. 92 (poziom) x 270.34 (pion) mm 17"              |
| Plamka             |                  | 0.264(Poziom) x 0.264(Pion)mm                        |
| Czas reakcji plam  | ki               | 16 ms                                                |
| Kat widzenia w po  | ziomie           | 170 stopni                                           |
| Kąt widzenia w pie | onie             | 170 stopni                                           |
| Rozdzielczość      |                  | 1281 x R.G.B.x1024 pixeli                            |
| Częstotliwość pozi | ioma             | 80 KHz                                               |
| Częstotliwość pion | owa              | 75 Hz                                                |
| Kolory             |                  | 16.7M                                                |
| Kontrast           |                  | 450:1                                                |
| Jasność            |                  | 250 cd/m*m (Typ.)                                    |
| Sygnał wejścia     |                  | 0.7 Vp-p / 75 ohm                                    |
| Gnizada wejściowe  | e                | 15 PIND-SUB                                          |
| AC/DC Power Adap   | oter Input       | AC 100 ~ 240V, 50/60Hz                               |
| AC/DC Power Adap   | oter Output      | DC 12V/3.0 A (Max.)                                  |
| Maksymalne zuży    | cie energii      | 36 W (Max.)                                          |
| Zużycie energii w  | stanie spoczynku | < = 3 W                                              |
| Zakres temperatur  | y pracy          | 0-40 stopnia C                                       |
| Dopuszczlna wilgo  | tność            | nie mniej niż 85%                                    |
| Wymiary            |                  | 440x385x230(WysxGłęb.xSzer.), N.W:4.26KG,G.W.:5,87KG |

# 1.2 Lista podzespołów

Przed uzyciem monitora LCD upewnij się, czy wszystkie elementy są zawarte w opakowaniu

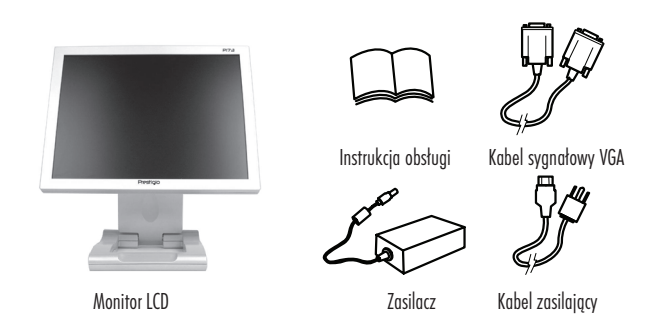

# 2. Ustawienia użytkownika

# 2.1 Obsługa panelu sterowania

• Dioda kontrolna zasilania.

| A      | 🔨 : Przesunięcie kursora w górę         |
|--------|-----------------------------------------|
|        | \land : Przesunięcie kursora w prawo    |
|        | \land : Rozwinięcie menu OSD            |
|        | igwedge : Zwiekszenie poziomu głośności |
| $\vee$ | ∕∕: Przesunięcie kursora w dół          |
|        | ∖∕: Przesunięcie kursora w lewo         |
|        | ∖∕: Zwinięcie menu OSD                  |
|        | ∕∕: Zmniejszenie poziomu głośności      |
| MENU   | Wejście do menu ekranowego              |
| AUTO   | Przycisk Auto. Automatyczne ustawienia  |
| Ċ      | Włacznik zasilania                      |

Włacznik zasilania

# 2.2 Użycie menu ekranowego

#### Dopasuj ustawienia:

- a. Uzyj przycisk Menu by wejść/wyjść z OSD
- b. Użyj //// by ustawić wybrany parametr
- c. Użyj przycisku manu i /// by wybrac element d. Użyj przycisku manu i /// by zmienić parametr

## 2.3 Manu główne

2.3.1 Menu ekranowe

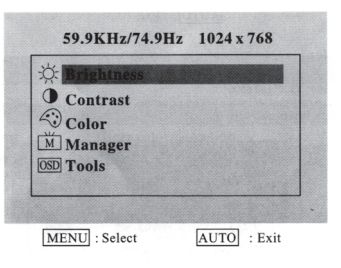

Р

9

2.3.2 Jasność Dopasuj jasność

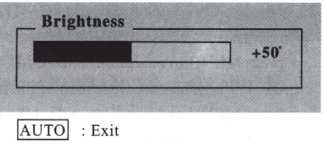

2.3.3 Kontrast Dopasuj kontrast

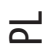

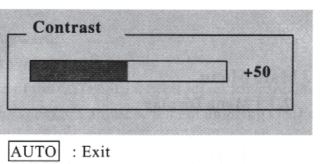

2.3.4 Kolor Dopasuj kolor w granicach - 9300°, 7500o i 6500°. Nadanie własnych wartości parametrów RGB

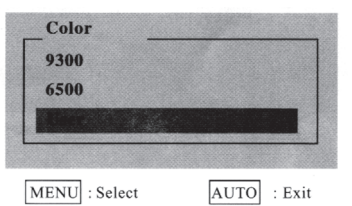

2.3.4.1 Użytkownik

| Red   | +50 |
|-------|-----|
| Green |     |
| Blue  |     |
|       |     |

| Ustawienia | Opis       |
|------------|------------|
| Czerwony   | Ustawienia |
| Zielony    | Ustawienia |
| Niebieski  | Ustawienia |

#### 2.3.5 Zarządzanie parametrami

| <b>V</b> Position | - | + |
|-------------------|---|---|
| Clock             | - | + |
| Phase             | - | + |

| Ustawienia         | Opis                                    |
|--------------------|-----------------------------------------|
| Pozycja w poziomie | Przesunięcie obrazu w poziomie          |
| Pozycja w pionie   | Przesunięcie obrazu w pionie            |
| Zegar              | Ustawienia taktowania zegara            |
| Phase              | Ustawienia przesunięcia fazy taktowania |

10

| 2.3.6 Narzędzia zarządzania                                                                                                    | Tools<br>OSD Timeout<br>Reset<br>Power Save<br>Language                                                                                                    |  |
|----------------------------------------------------------------------------------------------------|----------------------------------------------------------------------------------------------------|--|
|                                                                                                    | MENU : Select AUTO : Exit                                                                                                    |  |
| Ustawienia                                                                                                    | Upis                                                                                                    |  |
| Czus unonnurycznego wyrąc<br>Rosot                                                                                                    | Zania 050 Dopusowanie automatycznego wytączania 050 Powrót do ustawień parametrów fabrycznych                                                                                                    |  |
| Power Save                                                                                                    |                                                                                                    |  |
| lozyk                                                                                                    | Wybierz jezyk                                                                                                    |  |
| JULIN                                                                                                    |                                                                                                    |  |
|                                                                                                    | 10 sec                                                                                                    |  |
|                                                                                                    | 15 sec<br>30 sec                                                                                                    |  |
| 2.3.6.2 Reset<br>Powrót do ustawień parametrów fa                                                                                                    | 15 sec<br>30 sec<br>AUTO : Exit                                                                                                    |  |
| 2.3.6.2 Reset<br>Powrót do ustawień parametrów fa                                                                                                    | 15 sec<br>30 sec<br>AUTO : Exit<br>brycznych                                                                                                    |  |
| 2.3.6.2 Reset<br>Powrót do ustawień parametrów fa                                                                                                    | 15 sec<br>30 sec<br>AUTO : Exit<br>brycznych<br>All Reset                                                                                                    |  |
| 2.3.6.2 Reset<br>Powrót do ustawień parametrów fa<br>2.3.6.3 System zapisu ustawień<br>System zapisu ustawień                                                | 15 sec       30 sec       AUTO : Exit       brycznych       All Reset                                                                                                    |  |
| 2.3.6.2 Reset<br>Powrót do ustawień parametrów fa<br>2.3.6.3 System zapisu ustawień<br>System zapisu ustawień, wyjście z n                                   | 15 sec       30 sec       AUTO : Exit       brycznych       All Reset                                                                                                    |  |
| 2.3.6.2 Reset<br>Powrót do ustawień parametrów fa<br>2.3.6.3 System zapisu ustawień<br>System zapisu ustawień, wyjście z n                                   | 15 sec         30 sec         AUTO : Exit         brycznych         All Reset         nenu OSD         Power Save         10                                                                                                    |  |
| 2.3.6.2 Reset<br>Powrót do ustawień parametrów fa<br>2.3.6.3 System zapisu ustawień<br>System zapisu ustawień, wyjście z n                                   | 15 sec<br>30 sec<br>AUTO : Exit<br>brycznych<br>All Reset<br>nenu OSD<br>Power Save<br>10 sec<br>15 sec                                                                                                    |  |
| 2.3.6.2 Reset<br>Powrót do ustawień parametrów fa<br>2.3.6.3 System zapisu ustawień<br>System zapisu ustawień, wyjście z n                                   | 15 sec<br>30 sec<br>AUTO : Exit<br>brycznych<br>All Reset<br>nenu OSD<br>Power Save<br>10 sec<br>15 sec<br>Off                                                                                                    |  |
| 2.3.6.2 Reset<br>Powrót do ustawień parametrów fa<br>2.3.6.3 System zapisu ustawień<br>System zapisu ustawień, wyjście z n                                   | 15 sec         30 sec         AUTO : Exit         brycznych         All Reset         nenu OSD         Power Save         10 sec         15 sec         Off                                                                                                    |  |
| 2.3.6.2 Reset<br>Powrót do ustawień parametrów fa<br>2.3.6.3 System zapisu ustawień<br>System zapisu ustawień, wyjście z n                                   | 15 sec         30 sec         AUTO : Exit         brycznych         All Reset         nenu OSD         Power Save         10 sec         15 sec         Off         AUTO : Exit                                                                                                    |  |
| 2.3.6.2 Reset<br>Powrót do ustawień parametrów fa<br>2.3.6.3 System zapisu ustawień<br>System zapisu ustawień, wyjście z n<br>2.3.6.4 Język                  | 15 sec<br>30 sec<br>AUTO : Exit<br>brycznych<br>All Reset<br>nenu OSD<br>Power Save<br>10 sec<br>15 sec<br>Off<br>AUTO : Exit                                                                                                    |  |
| 2.3.6.2 Reset<br>Powrót do ustawień parametrów fa<br>2.3.6.3 System zapisu ustawień<br>System zapisu ustawień, wyjście z n<br>2.3.6.4 Język<br>Wybierz język | 15 sec<br>30 sec<br>AUTO : Exit<br>btycznych<br>AII Reset<br>nenu OSD<br>Power Save<br>10 sec<br>15 sec<br>Off<br>AUTO : Exit<br>Auto : Exit                                                                                                    |  |
| 2.3.6.2 Reset<br>Powrót do ustawień parametrów fa<br>2.3.6.3 System zapisu ustawień<br>System zapisu ustawień, wyjście z n<br>2.3.6.4 Język<br>Wybierz język | 15 sec         30 sec         AUTO : Exit         brycznych         All Reset         nenu OSD         Power Save         10 sec         15 sec         Off         AUTO : Exit         Lauguge         English                                                                                                    |  |
| 2.3.6.2 Reset<br>Powrót do ustawień parametrów fa<br>2.3.6.3 System zapisu ustawień<br>System zapisu ustawień, wyjście z n<br>2.3.6.4 Język<br>Wybierz język | 15 sec         30 sec         AUTO : Exit         brycznych         All Reset         nenu OSD         Power Save         10 sec         15 sec         Off         AUTO : Exit         Lauguge         English         Deutsch                                                                                                    |  |
| 2.3.6.2 Reset<br>Powrót do ustawień parametrów fa<br>2.3.6.3 System zapisu ustawień<br>System zapisu ustawień, wyjście z n<br>2.3.6.4 Język<br>Wybierz język | 15 sec         30 sec         AUTO : Exit         brycznych         All Reset         nenu OSD         Power Save         10 sec         15 sec         Off         AUTO : Exit         Lauguge         English         Deutsch         Franch         Franch                                                                                                    |  |
| 2.3.6.2 Reset<br>Powrót do ustawień parametrów fa<br>2.3.6.3 System zapisu ustawień<br>System zapisu ustawień, wyjście z n<br>2.3.6.4 Język                  | 15 sec         30 sec         AUTO : Exit         brycznych         All Reset         nenu OSD         Power Save         10 sec         15 sec         Off         AUTO : Exit         Lauguge         English         Deutsch         Franch         Expanoi         Italiano                                                                                    |  |
| 2.3.6.2 Reset<br>Powrót do ustawień parametrów fa<br>2.3.6.3 System zapisu ustawień<br>System zapisu ustawień, wyjście z n<br>2.3.6.4 Język<br>Wybierz język | 15 sec         30 sec         AUTO : Exit         brycznych         All Reset         nenu OSD         Power Save         10 sec       15 sec         15 sec       Off         AUTO : Exit         Lauguge         English       Deutsch         Franch       Espanol         Italiano       Simplified Chinese                                                    |  |
| 2.3.6.2 Reset<br>Powrót do ustawień parametrów fa<br>2.3.6.3 System zapisu ustawień<br>System zapisu ustawień, wyjście z n<br>2.3.6.4 Język<br>Wybierz język | 15 sec         30 sec         AUTO : Exit         bhycznych         All Reset         nenu OSD         Power Save         10 sec         15 sec         Off         AUTO : Exit         Lauguge         English         Deutsch         Franch         Expanol         Italiano         Simplified Chinese         Traditional Chinese         Traditional Chinese |  |

PRESTIGIO P173

11

## 3. Wybrane problemy pracy monitora

#### Brak obrazu

Ч

Dioda LED vyłączona. Sprawdź przewód zasilania Dioda LED czerwona. Sprawdź kabel sygnałowy oraz czy komputer jest włączony Dioda LED zielona. Sprawdź, czy częstotliwośc odświeżania nie przekroczyła wartości maksymalnej. Dopasuj jasność i kontrast. **Obraz jest poszarpany** Użyj funkcji automatycznej regulacji. Sprawdź, czy parapetry komputera odpowiadają parametrom monitora Diody synchronizacji pionowej i poziomej wskazują uzycie energii. Jeśli jest przekroczony limit poboru energii H SYNC>80KHz, H SYNC<29KHz V SYNC>75Hz,V SYNC<55Hz Sugerujemy wyłazenie monitora, jeśli nie uzyważ go przez dłuższy czas

## 4. Informacje techniczne

### Uwaga:

Rozkręcanie monitora jest możliwe jedynie przez wykwalifikowany serwis. W przypadku uszkodzenia monitora, prosimy o kontakt z serwisem.

#### Specyfikacja

Waga około 4.26 kg Certyfikaty bezpieczeństwa : FCC-B/UL/CSA/TUV-GS/CE/MPRH/TCO (dot. wybranych modeli) Maksymalny kąt obrotu w poziomie 330 Maksymalny kąt odchylenia pionowego w górę 25 Maksymalny kąt odchylenia pionowego w dół 5

Częstotliwości

Pozioma do 80 KHz Pionowa do 75 Hz

Zasilanie

AC :100-240 V, 60/50Hz. 1.1 A

Otoczenie

Dopuszczalna temperatura podczas pracy monitora 0 do 40 Dopuszczalna wilgotność 10% do 90% Dopuszczlna temperatura magazynowania monitora -20 do - 65 Dopuszczalna wilgotność dla magazynowania monitora 5% do 90%